## 1- Paramétrage de l'application AFFILIGUE :

- a. Paramétrage
- b. Paramétrage de votre appli affiligue
- c. Si impression sur support de licences : dans le paragraphe « impression des licences », cocher la 2<sup>ème</sup> coche (impression des rectos de licences / 10 par page)
- d. Si impression sur papier libre pour imprimer le recto et verso des licences : ne rien cocher (impression par défaut de 5 licences, recto / verso, par page)

## 2- Mes adhésions

- a. Gérer mes adhérents
- b. Rechercher tous les adhérents de la saison en cours
- c. Sélectionner les adhérents dont les licences doivent être imprimées
- d. Un bouton apparaît : Actions pour la sélection : X licences USEP
- e. Cliquer sur ce bouton : le Pdf des licences à imprimer est édité
- f. Le fichier Pdf peut être imprimé